# **ENTERING MEASURABLE SKILL GAINS (MSGS) INSTRUCTIONS**

NOTE: MSGs must be entered on both the TAA Application and the WIOA Application for coenrolled participants. The system does not transfer the data entered from one application to the other.

To enter a MSG:

Click on Measurable Skill Gains on the Application Menu for the participant.

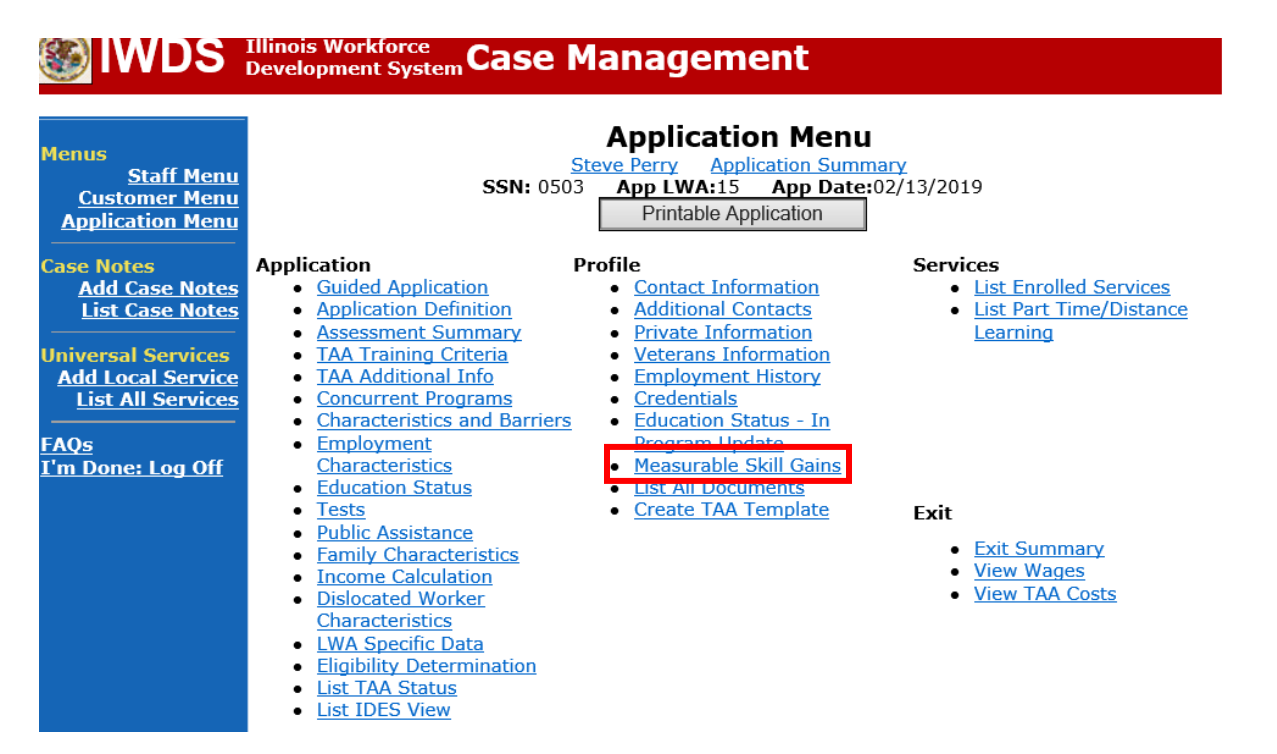

# Click Add Skill Gain.

| 🛞 IWDS                                                                                                    | Illinois Workforce<br>Development System Ca | ase Mana                                                                                                    | geme          | nt    |            |    |     |       |        |      |
|----------------------------------------------------------------------------------------------------|---------------------------------------------|----------------------------------------------------------------------------------------------------|---------------|-------|------------|----|-----|-------|--------|------|
| Menus<br><u>Staff Menu</u><br><u>Customer Menu</u><br><u>Application Menu</u><br>Case Notes<br><u>Add Case Notes</u><br><u>List Case Notes</u><br><u>Universal Services</u><br><u>Add Local Services</u><br>List All Services | Skill Type                                  | List Measurable Skill Gains         Steve Perry Application Summary         SSN: 0503       App LWA:15       App Date:02/13/2019         Add Skill Gain       Return         Skill Type       Date Skill<br>Attained       PY         Comment       There is nothing to display. |               |       |            |    |     |       |        |      |
| FAQs                                                                                                    | Category                                    | Functional<br>Area                                                                                                    | Test          | Level | Test Date  | РΥ | EFL | GLE   | SS     | Gain |
| <u>1 m Done: Log Off</u>                                                                                                    | Adult Basic Education-<br>ABE               | Reading                                                                                                    | TABE 9-<br>10 |       | 02/13/2019 | 18 | 6   | 12.90 | 778.00 |      |
|                                                                                                    | Adult Basic Education-<br>ABE               | Math                                                                                                    | TABE 9-<br>10 |       | 02/13/2019 | 18 | 6   | 12.90 | 636.00 |      |
|                                                                                                    |                                             | Add                                                                                                    | Skill Gain    | Re    | turn       |    |     |       |        |      |

Complete the information required on the screen.

| 🛞 IWDS                                                                       | Illinois Workforce<br>Development System | Case Management                                                                                                    |  |  |  |  |  |
|------------------------------------------------------------------------------|------------------------------------------|----------------------------------------------------------------------------------------------------|--|--|--|--|--|
| Menus<br>Staff Menu<br>Customer Menu<br>Application Menu                     |                                          | Maintain Measurable Skill Gain<br>Steve Perry Application Summary<br>SSN: 0503 App LWA:15 App Date:02/13/2019                                                                                                    |  |  |  |  |  |
|                                                                              | * Skill Ty                               | rpe: 🔽 🗸                                                                                                    |  |  |  |  |  |
| Case Notes                                                                   | * Date Skill Attain                      | ed:                                                                                                    |  |  |  |  |  |
| Add Case Notes<br>List Case Notes<br>Universal Services<br>Add Local Service | Comme                                    | ent:                                                                                                    |  |  |  |  |  |
| List All Services                                                            | Verificati                               | on: I have verified that this customer has met the requirements                                                                                                    |  |  |  |  |  |
|                                                                              |                                          | listed below for the Skill Type selected.                                                                                                    |  |  |  |  |  |
| FAQs                                                                         |                                          |                                                                                                    |  |  |  |  |  |
| <u>1 m Done: Log Οπ</u>                                                      |                                          | Save Cancel                                                                                                    |  |  |  |  |  |
|                                                                              | Skill Type                               | Requirement                                                                                                    |  |  |  |  |  |
|                                                                              |                                          | Participant's transcript or report card for postsecondary education who                                                                                                    |  |  |  |  |  |
|                                                                              | Postsecondary<br>Transcript/Report Card  | complete a minimum of 12 hours per semester, or for part time students a total of at least 12 credit hours over the course of two completed consecutive semesters during the program year, that shows a participant is meeting the State unit's academic standards.        |  |  |  |  |  |
|                                                                              | Secondary<br>Transcript/Report Card      | Participant's transcript or report card for secondary education for one semester<br>showing that the participant is meeting the State unit's academic standards.                                                                                                    |  |  |  |  |  |
| Skills<br>Progression/Diploma<br>Progression/Diploma<br>Progression/Diploma  |                                          |                                                                                                    |  |  |  |  |  |
|                                                                              | Training Milestone                       | Participant had a satisfactory or better progress report towards established milestones from an employer/training provider who is providing training (e.g., completion of on-the-job training (OJT), completion of one year of a registered apprenticeship program, etc.). |  |  |  |  |  |
|                                                                              | Educational Functioning<br>Level (EFL)   | Will be automatically generated by the system.                                                                                                    |  |  |  |  |  |

Information must be entered in four (4) fields on the Maintain Measurable Skill Gain Screen.

**Skill Type**: Select the type of skill that the participant attained. The dropdown includes four skill types:

Postsecondary Transcript/Report Card Secondary Transcript/Report Card Skills Progression/Diploma Training Milestone

NOTE: Educational Functioning Level (EFL) will not be included in the drop-down for Skill Type because it is calculated by the system.

**Date Skill Attained:** Enter the date the skill was attained. The date entered must be a valid date today or earlier. The date must reflect the date of the documentation in the file.

• For a participant who is participating in the program in any given program year (PY), his/her measurable skill gain(s) must have a date that falls within the PY in which they participated, regardless of their exit date. The system will not allow a skill gain attainment date that falls into any PY after the year in which the client exited and the user will receive an error message and the date/skill gain will not be saved.

**Comment:** Use this space to note the type of documentation that will be in the file and the participant's achievements or progress related to the skill type chosen.

**Verification:** Check the box to certify that the participant meets the requirements of the skill gain and at least one type of documentation is in the file to verify the skill gain. At the bottom of the screen is a list of the different types of documentation that is required to verify each type of skill gain. **TEGL 10-16 Change 1, Page 19** lists the different skill types and documentation needed in the file.

Click **Save** to save the record.

• After clicking **Save**, the system will redirect the user back to the List Measurable Skill Gains Screen. Additional skill gains may be entered at that time.

# 

| Menus<br>Staff Menu<br>Customer Menu                    | ss                                                                                                    | Maintain Measurable Skill Gain<br><u>Steve Perry</u> <u>Application Summary</u><br>N: 0503 App LWA:15 App Date:02/13/2019                                                                                                    |  |  |  |  |
|---------------------------------------------------------|----------------------------------------------------------------------------------------------------|----------------------------------------------------------------------------------------------------|--|--|--|--|
| Application Menu                                        | * Skill Type                                                                                                    | Postsecondary Transcript/Report Card V                                                                                                    |  |  |  |  |
| Case Notes                                              | * Date Skill Attained                                                                                                    | : 12/15/2021                                                                                                    |  |  |  |  |
| Add Case Notes<br>List Case Notes<br>Universal Services | Comment                                                                                                    | Earned bachelors degree. Copy of degree in file.                                                                                                    |  |  |  |  |
| List All Services<br>FAQs<br>I'm Done: Log Off          | List All Services       Verification: ✓ I have verified that this customer here         AQs       Isted below for the Skill Type select         Im Done: Log Off       Save |                                                                                                    |  |  |  |  |
|                                                         | Skill Type Re                                                                                                    | quirement                                                                                                    |  |  |  |  |
|                                                         | Postsecondary<br>Transcript/Report Card<br>Str                                                                                                    | rticipant's transcript or report card for postsecondary education who<br>mplete a minimum of 12 hours per semester, or for part time students a<br>cal of at least 12 credit hours over the course of two completed consecutive<br>mesters during the program year, that shows a participant is meeting the<br>ate unit's academic standards. |  |  |  |  |
|                                                         | Secondary Par<br>Transcript/Report Card sho                                                                                                    | rticipant's transcript or report card for secondary education for one semester<br>owing that the participant is meeting the State unit's academic standards.                                                                                                    |  |  |  |  |
|                                                         | Pai<br>Skills occ<br>Progression/Diploma evi<br>and                                                                                                    | rticipant successfully completed an exam that is required for a particular<br>cupation, or progress in attaining technical or occupational skills as<br>idenced by trade-related benchmarks such as knowledge-based exams<br>d/or diploma.                                                                                                    |  |  |  |  |
|                                                         | Pai<br>Training Milestone<br>cor<br>ap                                                                                                    | rticipant had a satisfactory or better progress report towards established<br>lestones from an employer/training provider who is providing training (e.g.,<br>mpletion of on-the-job training (OJT), completion of one year of a registered<br>prenticeship program, etc.).                                                                   |  |  |  |  |
|                                                         | Educational Functioning<br>Level (EFL)                                                                                                    | II be automatically generated by the system.                                                                                                    |  |  |  |  |

## The screen shows the skill gain entered.

| 🛞 IWDS                                                                | Illinois Workforce<br>Development System Ca                                                                                                    | ase Mana                                                                                                    | geme                        | nt    |                                |                   |                          |                     |       |
|-----------------------------------------------------------------------|----------------------------------------------------------------------------------------------------|----------------------------------------------------------------------------------------------------|-----------------------------|-------|--------------------------------|-------------------|--------------------------|---------------------|-------|
| Menus<br><u>Staff Menu</u><br>Customer Menu<br>Application Menu       | 55                                                                                                    | List Measurable Skill Gains<br>Steve Perry Application Summary<br>SSN: 0503 App LWA:15 App Date:02/13/2019<br>Add Skill Gain Return |                             |       |                                |                   |                          |                     |       |
| Case Notes<br>Add Case Notes<br>List Case Notes<br>Universal Services | Skill Type     Date Skill<br>Attained     PY       View     Postsecondary Transcript/Report Card     12/15/2021     21     Earned Bachelor Degree. Copy of degree |                                                                                                    |                             |       |                                |                   |                          |                     | of de |
| <u>List All Services</u><br>FAQs<br>I'm Done: Log Off                 | Category<br>Adult Basic Education-<br>ABE                                                                                                    | Functional<br>Area<br>Reading                                                                                                    | Test<br>TABE 9-<br>10       | Level | <b>Test Date</b><br>02/13/2019 | <b>PY E</b><br>18 | <b>FL GLE</b><br>6 12.90 | <b>SS</b><br>778.00 | Gain  |
|                                                                       | Adult Basic Education-<br>ABE                                                                                                    | Math<br>Add S                                                                                                    | TABE 9-<br>10<br>Skill Gain | Re    | 02/13/2019<br>turn             | 18                | 6 12.90                  | 636.00              |       |

Add **Case Management Services** in IWDS on the WIOA and Trade applications based on the following:

For participants covered by certifications numbered up to 97,999:

Trade Application:

#### Trade Application Entry (Add Additional Episode to Trade Case Management Service Record)

Click List Enrolled Services on the Application Menu on the TAA Application for the participant.

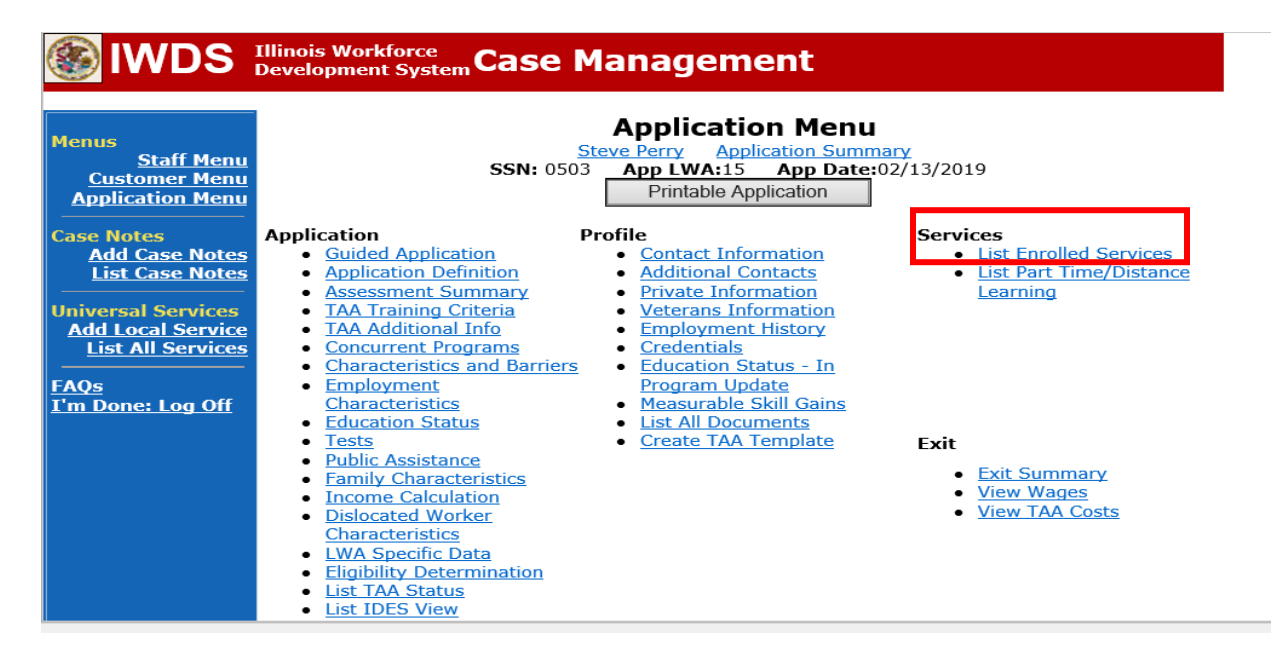

# Click on Trade Case Management – TAA.

| 🛞 IWDS                                                                        | Illinois Work<br>Development | force<br>System Ca                                                                                                    | ise Management                   |                       |                     |  |  |  |
|-------------------------------------------------------------------------------|------------------------------|----------------------------------------------------------------------------------------------------|----------------------------------|-----------------------|---------------------|--|--|--|
| Menus<br><u>Staff Menu</u><br><u>Customer Menu</u><br><u>Application Menu</u> |                              | Services         Steve Perry Application Summary         SSN: 0503 App LWA:15 App Date:02/13/2019         Add Enrolled Service       Printable Services       Return |                                  |                       |                     |  |  |  |
| Add Case Notes                                                                | 3 found                      |                                                                                                    | Page 1 of 1                      |                       |                     |  |  |  |
| List Case Notes                                                               | Start Date                   | End Date                                                                                                    | Service Provided                 | Status                | Created By          |  |  |  |
|                                                                               | 10/25/2020                   | 10/25/2020                                                                                                    | Trade Case Management - TAA      | Successful Completion | <u>Sheila Sloan</u> |  |  |  |
| Add Local Services                                                            | 02/13/2019                   |                                                                                                    | Individual Employment Plan - TAA | Open                  | <u>Sheila Sloan</u> |  |  |  |
| List All Services                                                             | 02/13/2019                   | 04/14/2019                                                                                                    | Issued Waiver - TAA              | Successful Completion | <u>Sheila Sloan</u> |  |  |  |
| FAQs<br>I'm Done: Log Off                                                     |                              |                                                                                                    | Page 1 of 1                      |                       |                     |  |  |  |
|                                                                               |                              | Add E                                                                                                    | Enrolled Service Printable S     | ervices Return        |                     |  |  |  |

#### Click Add Additional Episode.

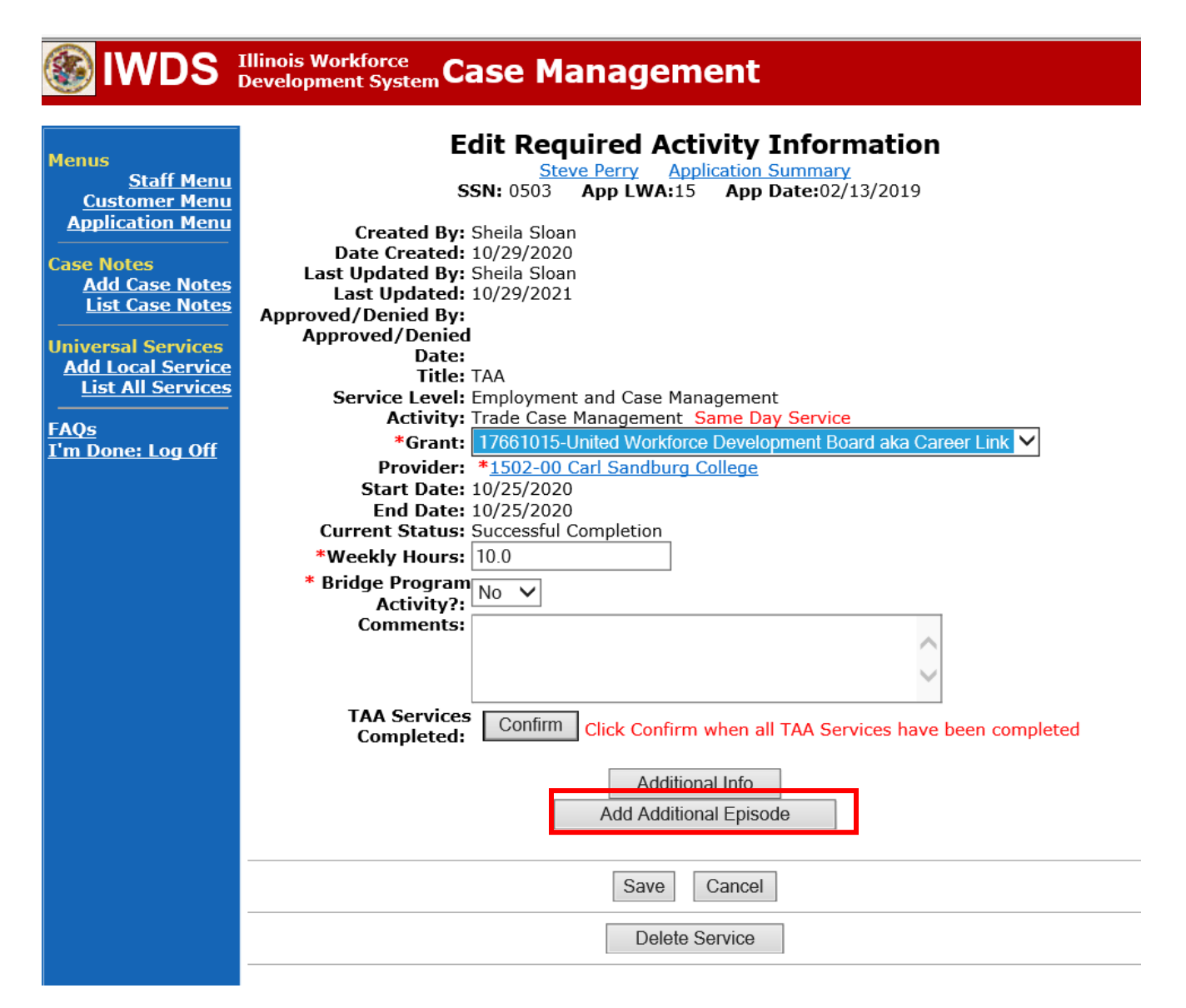

Complete the following fields:

**Contact Date** – This will autofill to the current date. If the case management is for a date other than the current date, enter the correct date.

**Program** – Select **TAA/NAFTA** from the drop down list.

**Note Category** – Select the appropriate entry from the drop down list.

**Confidential** – Select **Yes** or **No** to indicate if the case note is confidential.

**Note Subject** – Enter a subject for the case note that describes what service is being provided. **Case Note** – Enter a detailed case note detailing the case management service that is being provided to the participant.

#### Click Save and Return.

|                                                                                                    | Illinois Workforce<br>Development System Case Management                                                                                                    |
|----------------------------------------------------------------------------------------------------|----------------------------------------------------------------------------------------------------|
| Menus<br><u>Staff Menu</u><br><u>Customer Menu</u><br>Application Menu                                                                                                    | Informational Message:<br>A Case Note needs to be completed when an Additional Episode is added to a Same Day Service on t<br>application. Please enter the required fields, then click on Save and Return to complete this Case Not<br>record.When you click on Save and Return, a Case Note will be added for this Same Day Service and<br>the Same Day Service End Date will be updated with the Case Note Contact Date you enter on this<br>screen. |
| Case Notes<br><u>Add Case Notes</u><br><u>List Case Notes</u><br>Jniversal Services<br><u>Add Local Service</u><br><u>List All Services</u><br><u>FAQs</u><br><u>Cm Done: Log Off</u> | Add Case Note         Steve Perry       Application Summary         Staff Name:       Sheila Sloan         *Contact Date:       11/01/2021         Program:       TAA/NAFTA          *Note Category:       Case Note Supporting Same Day Service          *Confidential:       No         *Note Subject:       Case Management Services         *Case Note:       Provided Case Management Service to participant.                                      |

NOTE: The End Date for the Trade Case Management – TAA Service Record has updated with the current date of the entry that was just made.

| 🔉 🔤 scaren Appileanons 🛄                    | 🔟 FRANC 🚥 1913 🔚 IMMARAGOT FIC AMARIA 📷 EL PICITANCE 🐷 HARCEL, EMPROYMENT C. II. 🥃 JARC CALCE, FAC CALCEL II. 🛃 JARGUELLA JACO - |                                                                        |                               |                              |  |  |  |  |
|---------------------------------------------|----------------------------------------------------------------------------------------------------|------------------------------------------------------------------------|-------------------------------|------------------------------|--|--|--|--|
| <b>WDS</b>                                  | Illinois Workforce<br>Development System C                                                                                       | ase Management                                                         |                               |                              |  |  |  |  |
| lenus<br><u>Staff Menu</u><br>Customer Menu |                                                                                                    | Services<br>Steve Perry Application Su<br>SSN: 0503 App LWA:15 App Da  | mmary<br>ate:02/13/2019       |                              |  |  |  |  |
| Application Menu                            | Ad                                                                                                    | Add Enrolled Service Printable Services Return                         |                               |                              |  |  |  |  |
| Add Case Notes                              | 3 found                                                                                                    | Page 1 of 1                                                            |                               |                              |  |  |  |  |
| List Case Notes                             | Start Date End Date                                                                                                    | Service Provided                                                       | Status                        | Created By                   |  |  |  |  |
| niversal Services                           | 10/25/2020 11/01/202<br>02/13/2019                                                                                               | Trade Case Management - TAA           Individual Employment Plan - TAA | Successful Completion<br>Open | Sheila Sloan<br>Sheila Sloan |  |  |  |  |
| List All Services                           | 02/13/2019 04/14/201                                                                                                    | 9 Issued Waiver - TAA                                                  | Successful Completion         | Sheila Sloan                 |  |  |  |  |
| <u>AQs</u><br>'m Done: Log Off              |                                                                                                    | Page 1 of 1                                                            |                               |                              |  |  |  |  |
|                                             | Ad                                                                                                    | d Enrolled Service Printable S                                         | Services Return               |                              |  |  |  |  |

9

WIOA Application: No Entry.

For those participants covered by certifications numbered 98,000+ (2021R):

Trade Application: No entry.

WIOA Application:

# WIOA Application Entry (Add a New Episode to the Career Planning (Case Management) Service Record).

Click **List Enrolled Services** on the **Application Menu** on the **WIOA Application** for the participant.

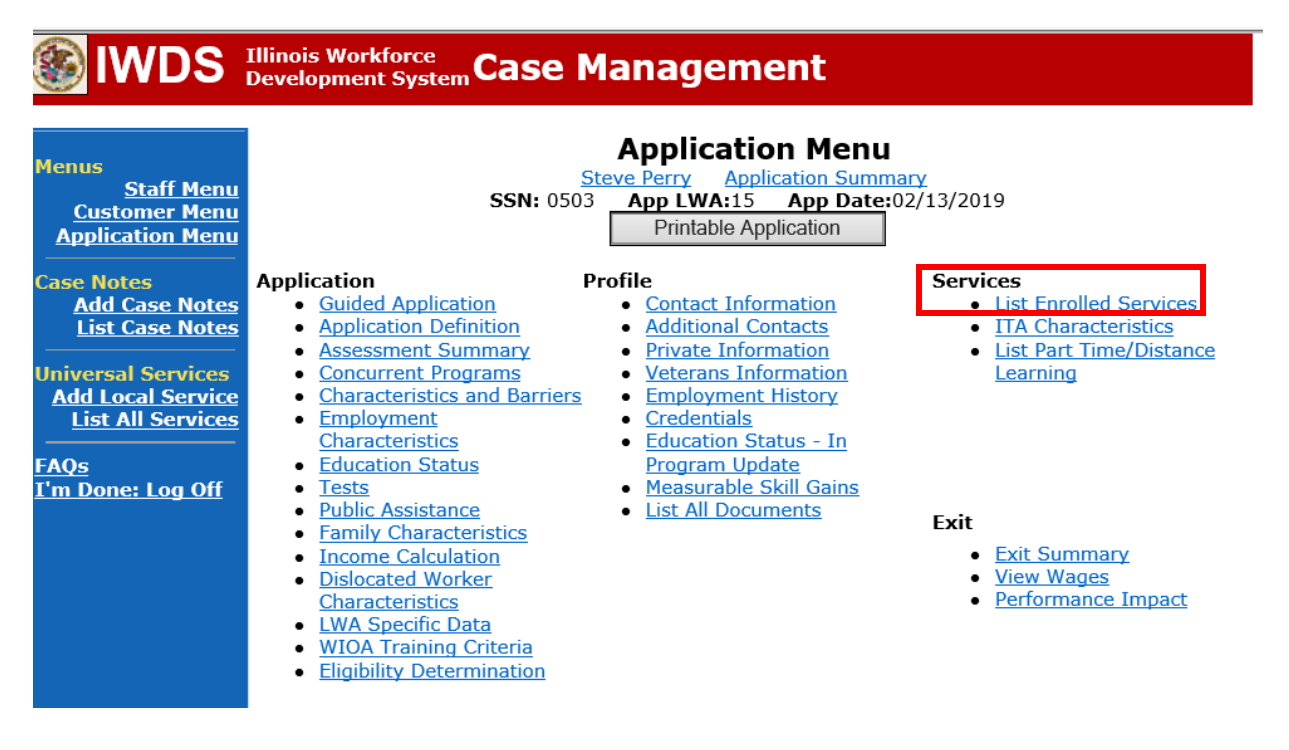

Click on Career Planning (Case Management) – 1DC.

|                                                                                             | -                            |                         |                                                        |                                                      | -                          |               |                               |
|---------------------------------------------------------------------------------------------|------------------------------|-------------------------|--------------------------------------------------------|------------------------------------------------------|----------------------------|---------------|-------------------------------|
|                                                                                             | Illinois Work<br>Development | force<br>t System C     | ase Manage                                             | ement                                                |                            |               |                               |
| Menus<br><u>Staff Menu</u><br><u>Customer Menu</u><br><u>Application Menu</u><br>Case Notes |                              | S                       | Steve Perry<br>5SN: 0503 App LWA<br>d Enrolled Service | Application Summ<br>A:15 App Date:<br>Printable Serv | nary<br>02/13/2019<br>ices | 9<br>Return   |                               |
| Add Case Notes                                                                              | 1 found                      |                         | Pa                                                     | age 1 of 1                                           | _                          |               | 1                             |
| List Case Notes                                                                             | Start Date                   | End Date                | Service P                                              | rovided                                              | S                          | tatus         | Created By                    |
| Universal Services<br>Add Local Service                                                     | <mark>11/01/2021</mark>      | <mark>11/01/2021</mark> | Career Planning (Case<br>1DC                           | <u>Management) -</u>                                 | Successfu                  | Il Completion | <u>Sheila</u><br><u>Sloan</u> |
| <u>List All Services</u><br>FAQs                                                            |                              |                         | Pa                                                     | age 1 of 1                                           |                            |               |                               |
| <u>I'm Done: Log Off</u>                                                                    |                              | Add                     | d Enrolled Service                                     | Printable Serv                                       | ices                       | Return        |                               |

## Click Add Additional Episode.

| 🛞 IWDS                                                                                                    | Illinois Workforce<br>Development System Case Management                                                                                                    |
|----------------------------------------------------------------------------------------------------|----------------------------------------------------------------------------------------------------|
| Menus<br>Staff Menu<br>Customer Menu<br>Application Menu<br>Case Notes<br>Add Case Notes<br>List Case Notes<br>Universal Services<br>Add Local Service<br>List All Services<br>FAQs<br>I'm Done: Log Off | Edit Required Activity Information.         Steve Perry       Application Summary         SN: 0503       App LWA:15       App Date:02/13/2019         Created By: Sheila Sloan       Date Created: 11/01/2021         Last Updated By: Sheila Sloan       Last Updated By: Sheila Sloan         Last Updated By: Sheila Sloan       Last Updated: 11/01/2021         Title: 1DC       Service Level: Career Services         Activity: Career Planning (Case Management) Same Day Service         *Grant:       19681015-United Workforce Development Board aka Career Link ▼         Provide::       *1537-00 Bradley University         Start Date:       11/01/2021         End Date:       11/01/2021         Current Status:       Successful Completion         Comments:       11/1/2021 - Add Dated Comment |
|                                                                                                    | Additional Info<br>Add Additional Episode<br>Save Cancel<br>Delete Service                                                                                                    |

Complete the following fields:

**Contact Date** – This will autofill to the current date. If the case management is for a date other than the current date, enter the correct date.

**Program** – Select **WIOA** from the drop down list.

**Note Category** – Select the appropriate entry from the drop down list.

**Confidential** – Select **Yes** or **No** to indicate if the case note is confidential.

**Note Subject** – Enter a subject for the case note that describes what service is being provided. **Case Note** – Enter a detailed case note detailing the case management service that is being provided to the participant.

#### Click Save and Return.

|                                                                               | Illinois Workforce<br>Development System Case M                                                                                                    | anagement                                                                                                    |
|-------------------------------------------------------------------------------|----------------------------------------------------------------------------------------------------|----------------------------------------------------------------------------------------------------|
| Menus<br><u>Staff Menu</u><br><u>Customer Menu</u><br><u>Application Menu</u> | Informational Message:<br>A Case Note needs to be completed of<br>application. Please enter the required<br>record.When you click on Save and F<br>the Same Day Service End Date will<br>screen. | when an Additional Episode is added to a Same Day Service on this<br>d fields, then click on Save and Return to complete this Case Note<br>Return, a Case Note will be added for this Same Day Service and<br>be updated with the Case Note Contact Date you enter on this |
| Lase Notes <u>Add Case Notes</u> <u>List Case Notes</u> Universal Services    | <u>Ste</u><br>Staff Name:                                                                                                    | Add Case Note<br>eve Perry Application Summary<br>Sheila Sloan                                                                                                    |
| Add Local Service<br>List All Services<br>FAQs                                | *Contact Date:<br>Program:                                                                                                    | 11/01/2021<br>WIOA V                                                                                                    |
| <u>I'm Done: Log Off</u>                                                      | *Note Category:<br>*Confidential:<br>*Note Subject:                                                                                                    | Case Management                                                                                                    |
|                                                                               | *Case Note:                                                                                                    | 11/1/21 Case Management for participant                                                                                                    |
|                                                                               |                                                                                                    | Save and Return                                                                                                    |

If an incorrect entry has been made that needs to be deleted, here are the steps to follow to delete the incorrect entry.

# NOTE: If the incorrect entry is on both the TAA Application and the WIOA Application, it will need to be deleted on both applications separately. The system will not transfer the data from one application to the other.

Click Measurable Skill Gains on the Application Menu for the participant.

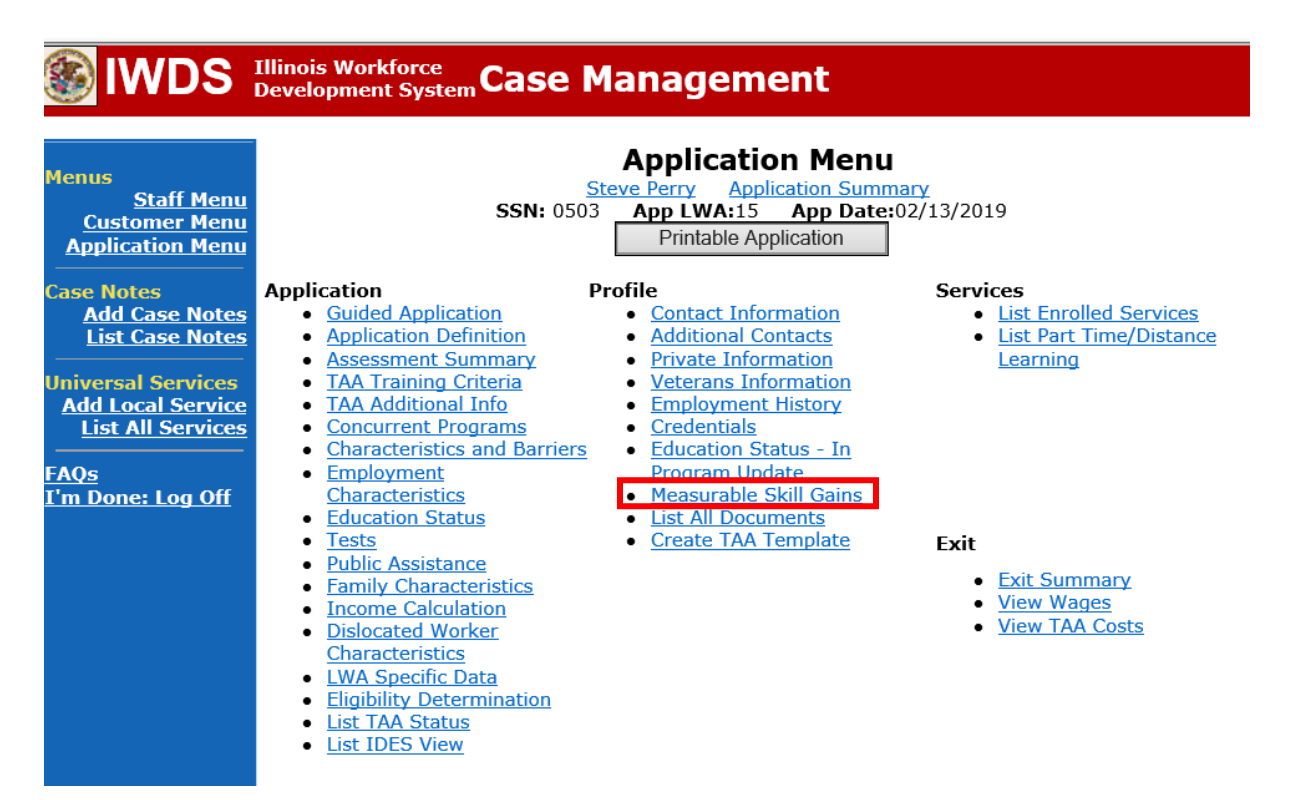

On the List Measurable Skill Gains Screen, click View for the incorrect entry.

| 🛞 IWDS 🗄                                                                             | Illinois W<br>Developm | orkforce<br>hent System Ca                                                                                                    | ase Mana           | ge       | me           | nt     |      |          |       |       |         |           |       |
|--------------------------------------------------------------------------------------|------------------------|----------------------------------------------------------------------------------------------------|--------------------|----------|--------------|--------|------|----------|-------|-------|---------|-----------|-------|
| Menus<br><u>Staff Menu</u><br><u>Customer Menu</u><br>Application Menu<br>Case Notes |                        | List Measurable Skill Gains<br>Steve Perry Application Summary<br>SSN: 0503 App LWA:15 App Date:02/13/2019<br>Add Skill Gain Return |                    |          |              |        |      |          |       |       |         |           |       |
| Add Case Notes<br>List Case Notes                                                    |                        | Skill Type                                                                                                    |                    |          | Date<br>Atta | Skill  | РҮ   | Comme    | nt    |       |         |           |       |
| Universal Services                                                                   | View                   | Postsecondary T                                                                                                    | ranscript/Report C | Card     | 12/15        | 5/2021 | 21   | Earned I | Bac   | helor | Degree  | e. Copy o | of de |
| Add Local Service                                                                    | View                   | Training Milesto                                                                                                    | ne                 |          | 12/15        | 5/2021 | 21   | Earned a | a tra | ainin | g miles | tone      |       |
|                                                                                      |                        |                                                                                                    |                    |          |              |        |      |          |       |       |         |           |       |
| <u>FAQs</u><br>I'm Done: Log Off                                                     | (                      | Category                                                                                                    | Functional<br>Area | Те       | est          | Level  | Те   | st Date  | PΥ    | EFL   | GLE     | SS        | Gain  |
|                                                                                      | Adult Bas<br>ABE       | sic Education-                                                                                                    | Reading            | TAE<br>1 | 3E 9-<br>0   |        | 02/1 | 3/2019   | 18    | 6     | 12.90   | 778.00    |       |
|                                                                                      | Adult Bas<br>ABE       | sic Education-                                                                                                    | Math               | TAE<br>1 | 3E 9-<br>0   |        | 02/1 | 3/2019   | 18    | 6     | 12.90   | 636.00    |       |
|                                                                                      |                        |                                                                                                    | Add S              | Skill G  | ain          | Re     | turn |          |       |       |         |           |       |

## Click Delete.

|                                                                                                    | Illinois Workforce<br>Development System Case Management                                                                                                    |
|----------------------------------------------------------------------------------------------------|----------------------------------------------------------------------------------------------------|
| Menus<br><u>Staff Menu</u><br><u>Customer Menu</u><br><u>Application Menu</u><br>Case Notes<br><u>Add Case Notes</u><br><u>List Case Notes</u><br><u>Universal Services</u><br><u>Add Local Service</u><br><u>List All Services</u><br><u>FAQs</u><br>T'm Done: Log Off | Maintain Measurable Skill Gain         Steve Perry       Application Summary         SSN: 0503       App LWA:15       App Date:02/13/2019         * Skill Type: Training Milestone       * Date Skill Attained: 12/15/2021         Comment: Earned a training milestone       Verification: I have verified that this customer has met the requirements listed below for the Skill Type selected.         Cancel       Delete |

The system will ask you to confirm the deletion by clicking on **Delete.** Click Cancel if you do not want to confirm the deletion.

|                                                                        | Illinois Workforce<br>Development System Case Management                                                                                 |
|------------------------------------------------------------------------|----------------------------------------------------------------------------------------------------|
| Menus<br><u>Staff Menu</u><br><u>Customer Menu</u><br>Application Menu | Please fix the following before continuing:         Click delete again to confirm, any other action cancels.         Delete       Cancel |

The **List Measurable Skill Gains Screen** shows confirmation the Deletion was successful and the entry has been removed.

| Menus                                                                | Informa                                                                                                    | tional Message |                    | ge       |            |       |            |    |     |       |        |      |
|----------------------------------------------------------------------|----------------------------------------------------------------------------------------------------|----------------|--------------------|----------|------------|-------|------------|----|-----|-------|--------|------|
| <u>Staff Menu</u><br>Customer Menu<br>Application Menu               | List Measurable Skill Gains<br><u>Steve Perry</u> <u>Application Summary</u><br>SSN: 0503 App LWA:15 App Date:02/13/2019                                                  |                |                    |          |            |       |            |    |     |       |        |      |
| Case Notes<br>Add Case Notes<br>List Case Notes                      | Add Skill Gain Return                                                                                                    |                |                    |          |            |       |            |    |     |       |        |      |
| Universal Services<br>Add Local Service<br>List All Services<br>FAQs | Skill Type     Date Skill<br>Attained     PY     Comment       View     Postsecondary Transcript/Report Card     12/15/2021     21     Earned Bachelor Degree. Copy of de |                |                    |          |            | of de |            |    |     |       |        |      |
| <u>I'm Done: Log Off</u>                                             | C                                                                                                    | Category       | Functional<br>Area | Те       | est        | Level | Test Date  | РΥ | EFL | GLE   | SS     | Gain |
|                                                                      | Adult Bas<br>ABE                                                                                                    | sic Education- | Reading            | TAE<br>1 | 3E 9-<br>0 |       | 02/13/2019 | 18 | 6   | 12.90 | 778.00 |      |
|                                                                      | Adult Bas<br>ABE                                                                                                    | ic Education-  | Math               | TAE<br>1 | 3E 9-<br>0 |       | 02/13/2019 | 18 | 6   | 12.90 | 636.00 |      |
|                                                                      |                                                                                                    |                | Add S              | Skill G  | ain        | Re    | turn       |    |     |       |        |      |

Add **Case Management Services** in IWDS on the WIOA and Trade applications based on the following:

For participants covered by certifications numbered up to 97,999:

Trade Application:

#### Trade Application Entry (Add Additional Episode to Trade Case Management Service Record)

Click List Enrolled Services on the Application Menu on the TAA Application for the participant.

| IWDS IIIinois Workforce<br>Development System Case Management                                                                                |                                                                                                    |                                                                                                    |                                                                                                    |  |  |  |
|----------------------------------------------------------------------------------------------------|----------------------------------------------------------------------------------------------------|----------------------------------------------------------------------------------------------------|----------------------------------------------------------------------------------------------------|--|--|--|
| Menus<br>Staff Menu<br><u>Customer Menu</u><br>Application Menu                                                                              | <u>S</u><br>SSN: 0503                                                                                                    | Application Menu<br>eve Perry Application Sumr<br>App LWA:15 App Date<br>Printable Application                                                                                                    | m <u>ary</u><br>:02/13/2019                                                                                                    |  |  |  |
| Case Notes<br>Add Case Notes<br>List Case Notes<br>Universal Services<br>Add Local Service<br>List All Services<br>FAQs<br>I'm Done: Log Off | Application     Provided Application <ul> <li>Application Definition</li> <li>Application Definition</li> <li>Assessment Summary</li> <li>TAA Training Criteria</li> <li>TAA Additional Info</li> <li>Concurrent Programs</li> <li>Characteristics and Barriers</li> <li>Employment</li> <li>Characteristics</li> <li>Education Status</li> <li>Tests</li> <li>Public Assistance</li> <li>Family Characteristics</li> <li>Income Calculation</li> <li>Dislocated Worker</li> <li>Characteristics</li> <li>LWA Specific Data</li> <li>Eligibility Determination</li> <li>List TAA Status</li> <li>List TAA Status</li> <li>List Dislocated View</li> <li>List TAA Status</li> <li>List TAA Status</li> <li>List TAK Status</li> <li>List TAK Status</li> <lilist li="" status<="" tak=""> <li>List TAK Status</li></lilist></ul> | rofile<br>• Contact Information<br>• Additional Contacts<br>• Private Information<br>• Veterans Information<br>• Employment History<br>• Credentials<br>• Education Status - In<br>Program Update<br>• Measurable Skill Gains<br>• List All Documents<br>• Create TAA Template | Services<br>• List Enrolled Services<br>• List Part Time/Distance<br>Learning<br>Exit<br>• Exit Summary<br>• View Wages<br>• View TAA Costs |  |  |  |

# Click on Trade Case Management – TAA.

| WDS Illinois Workforce<br>Development System Case Management                  |                                                                                                    |                                                |                                  |                       |                     |  |
|-------------------------------------------------------------------------------|----------------------------------------------------------------------------------------------------|------------------------------------------------|----------------------------------|-----------------------|---------------------|--|
| Menus<br><u>Staff Menu</u><br><u>Customer Menu</u><br><u>Application Menu</u> | Services         Steve Perry Application Summary         SSN: 0503 App LWA:15 App Date:02/13/2019         Add Enrolled Service       Printable Services       Return |                                                |                                  |                       |                     |  |
| Add Case Notes                                                                | 3 found                                                                                                    |                                                | Page 1 of 1                      |                       |                     |  |
| List Case Notes                                                               | Start Date                                                                                                    | End Date                                       | Service Provided                 | Status                | Created By          |  |
|                                                                               | 10/25/2020                                                                                                    | 10/25/2020                                     | Trade Case Management - TAA      | Successful Completion | <u>Sheila Sloan</u> |  |
| Add Local Services                                                            | 02/13/2019                                                                                                    |                                                | Individual Employment Plan - TAA | Open                  | <u>Sheila Sloan</u> |  |
| List All Services                                                             | 02/13/2019                                                                                                    | 04/14/2019                                     | Issued Waiver - TAA              | Successful Completion | <u>Sheila Sloan</u> |  |
| FAQs<br>I'm Done: Log Off                                                     | Page 1 of 1                                                                                                    |                                                |                                  |                       |                     |  |
|                                                                               |                                                                                                    | Add Enrolled Service Printable Services Return |                                  |                       |                     |  |

#### Click Add Additional Episode.

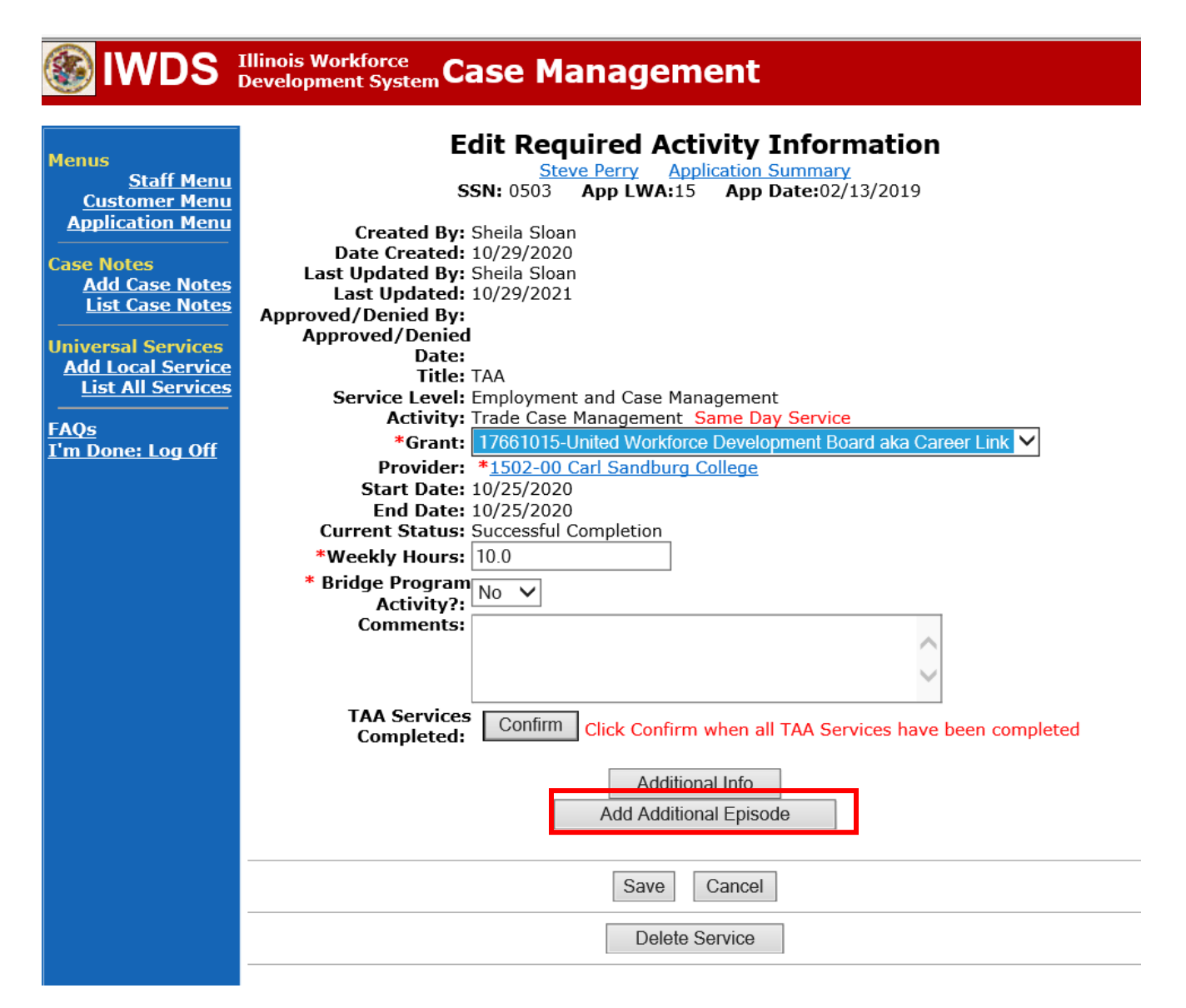

Complete the following fields:

**Contact Date** – This will autofill to the current date. If the case management is for a date other than the current date, enter the correct date.

**Program** – Select **TAA/NAFTA** from the drop down list.

**Note Category** – Select the appropriate entry from the drop down list.

Confidential – Select Yes or No to indicate if the case note is confidential.

**Note Subject** – Enter a subject for the case note that describes what service is being provided. **Case Note** – Enter a detailed case note detailing the case management service that is being provided to the participant.

#### Click Save and Return.

| WDS Illinois Workforce<br>Development System Case Management                                                            |                                                                                                    |                                                                                           |  |  |  |  |
|----------------------------------------------------------------------------------------------------|----------------------------------------------------------------------------------------------------|-------------------------------------------------------------------------------------------|--|--|--|--|
| Menus<br><u>Staff Menu</u><br><u>Customer Menu</u><br>Application Menu                                                  | Informational Message:<br>A Case Note needs to be completed when an Additional Episode is added to a Same Day Service on this<br>application. Please enter the required fields, then click on Save and Return to complete this Case Note<br>record.When you click on Save and Return, a Case Note will be added for this Same Day Service and<br>the Same Day Service End Date will be updated with the Case Note Contact Date you enter on this<br>screen. |                                                                                           |  |  |  |  |
| Case Notes<br>Add Case Notes<br>List Case Notes<br>Jniversal Services<br>Add Local Service<br>List All Services<br>FAOs | <u>Staff</u> Name:<br>*Contact Date:<br>Program:                                                                                                    | Add Case Note<br>ave Perry Application Summary<br>Sheila Sloan<br>11/01/2021<br>TAA/NAFTA |  |  |  |  |
| <u>I'm Done: Log Off</u>                                                                                                | *Note Category:<br>*Confidential:<br>*Note Subject:                                                                                                    | Case Note Supporting Same Day Service  No Case Management Services                        |  |  |  |  |
|                                                                                                    | *Case Note:                                                                                                    | Provided Case Management Service to participant.                                          |  |  |  |  |

NOTE: The End Date for the Trade Case Management – TAA Service Record has updated with the current date of the entry that was just made.

| 🔤 search Abhleanaile 🛄 haile 🧰 na 🖂 haile ann an the haile in an an the haile ann an the ann ann an ann an ann an ann an ann an |                                                            |                                                                                                    |                                              |                        |                               |                              |  |
|----------------------------------------------------------------------------------------------------|------------------------------------------------------------|----------------------------------------------------------------------------------------------------|----------------------------------------------|------------------------|-------------------------------|------------------------------|--|
| WDS Illinois Workforce<br>Development System Case Management                                                                    |                                                            |                                                                                                    |                                              |                        |                               |                              |  |
| lenus<br><u>Staff Menu</u><br>Customer Menu                                                                                     |                                                            | Services<br><u>Steve Perry</u> <u>Application Summary</u><br>SSN: 0503 App LWA:15 App Date:02/13/2019 |                                              |                        |                               |                              |  |
| Application Menu                                                                                                    |                                                            | Add Enrolled Service Printable Services Return                                                        |                                              |                        |                               |                              |  |
| ase Notes<br>Add Case Notes                                                                                                    | 3 found                                                    |                                                                                                    | Page                                         | 1 of 1                 |                               |                              |  |
| List Case Notes                                                                                                    | Start Date                                                 | End Date                                                                                              | Service Prov                                 | ided                   | Status                        | Created By                   |  |
| Iniversal Services                                                                                                    | 10/25/2020<br>02/13/2019                                   | 11/01/2021                                                                                            | Trade Case Manageme<br>Individual Employment | nt - TAA<br>Plan - TAA | Successful Completion<br>Open | Sheila Sloan<br>Sheila Sloan |  |
| List All Services                                                                                                    | 02/13/2019                                                 | 04/14/2019                                                                                            | Issued Waiver - TAA                          |                        | Successful Completion         | Sheila Sloan                 |  |
| <u>AQs</u><br>'m Done: Log Off                                                                                                  | Page 1 of 1 Add Enrolled Service Printable Services Return |                                                                                                    |                                              |                        |                               |                              |  |
|                                                                                                    |                                                            | Add Entolied Service Thildble Services Retuin                                                         |                                              |                        |                               |                              |  |

WIOA Application: No Entry.

For those participants covered by certifications numbered 98,000+ (2021R):

Trade Application: No entry.

WIOA Application:

# WIOA Application Entry (Add a New Episode to the Career Planning (Case Management) Service Record).

Click **List Enrolled Services** on the **Application Menu** on the **WIOA Application** for the participant.

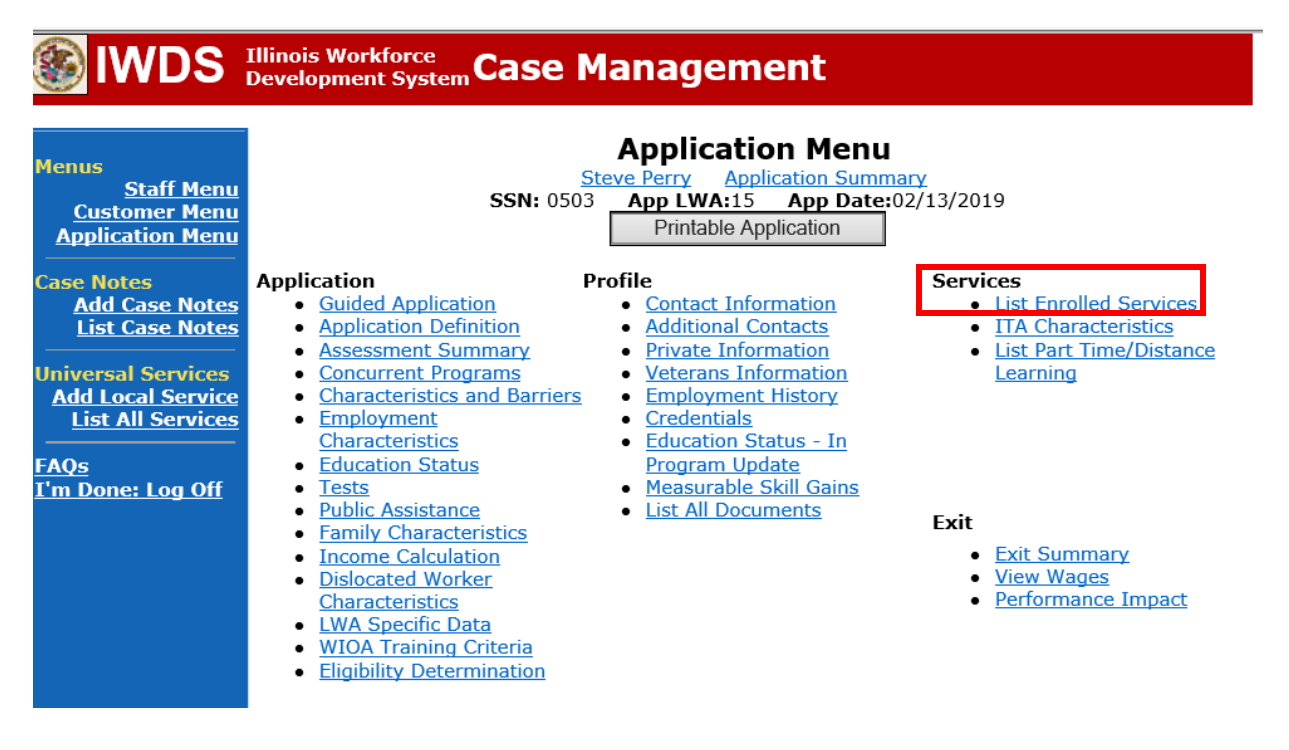

Click on Career Planning (Case Management) – 1DC.

|                                                                               | Illinois Work<br>Developmen | force<br>t System C     | ase Manage                              | ement                                                |                                     |                        |
|-------------------------------------------------------------------------------|-----------------------------|-------------------------|-----------------------------------------|------------------------------------------------------|-------------------------------------|------------------------|
| Menus<br><u>Staff Menu</u><br><u>Customer Menu</u><br><u>Application Menu</u> |                             | S                       | Second Steve Perry<br>SSN: 0503 App LWA | Application Summ<br>A:15 App Date:<br>Printable Serv | nary<br>:02/13/2019<br>rices Return |                        |
| Case Notes<br>Add Case Notes<br>List Case Notes                               | 1 found<br>Start Date       | End Date                | Pa<br>Service D                         | ge 1 of 1<br>rovided                                 | Status                              | Created By             |
| Universal Services<br>Add Local Service<br>List All Services                  | <mark>11/01/2021</mark>     | <mark>11/01/2021</mark> | Career Planning (Case<br>1DC            | <u>Management) -</u>                                 | Successful Completion               | <u>Sheila</u><br>Sloan |
| <u>FAQs</u><br>I'm Done: Log Off                                              |                             | Add                     | Pa                                      | ge 1 of 1 Printable Serv                             | rices Return                        |                        |

### Click Add Additional Episode.

| 🛞 IWDS                                                                                                    | Illinois Workforce<br>Development System Case Management                                                                                                    |
|----------------------------------------------------------------------------------------------------|----------------------------------------------------------------------------------------------------|
| Menus<br>Staff Menu<br>Customer Menu<br>Application Menu<br>Case Notes<br>Add Case Notes<br>List Case Notes<br>Universal Services<br>Add Local Service<br>List All Services<br>FAQs<br>I'm Done: Log Off | Edit Required Activity Information.         Steve Perry       Application Summary         SN: 0503       App LWA:15       App Date:02/13/2019         Created By: Sheila Sloan       Date Created: 11/01/2021         Last Updated By: Sheila Sloan       Last Updated By: Sheila Sloan         Last Updated By: Sheila Sloan       Last Updated: 11/01/2021         Title: 1DC       Service Level: Career Services         Activity: Career Planning (Case Management) Same Day Service         *Grant:       19681015-United Workforce Development Board aka Career Link ▼         Provide::       *1537-00 Bradley University         Start Date:       11/01/2021         End Date:       11/01/2021         Current Status:       Successful Completion         Comments:       11/1/2021 - Add Dated Comment |
|                                                                                                    | Additional Info<br>Add Additional Episode<br>Save Cancel<br>Delete Service                                                                                                    |

Complete the following fields:

**Contact Date** – This will autofill to the current date. If the case management is for a date other than the current date, enter the correct date.

**Program** – Select **WIOA** from the drop down list.

**Note Category** – Select the appropriate entry from the drop down list.

**Confidential** – Select **Yes** or **No** to indicate if the case note is confidential.

**Note Subject** – Enter a subject for the case note that describes what service is being provided. **Case Note** – Enter a detailed case note detailing the case management service that is being provided to the participant.

#### Click Save and Return.

|                                                                               | Illinois Workforce<br>Development System Case M                                                                                                    | anagement                                                                                                    |
|-------------------------------------------------------------------------------|----------------------------------------------------------------------------------------------------|----------------------------------------------------------------------------------------------------|
| Menus<br><u>Staff Menu</u><br><u>Customer Menu</u><br><u>Application Menu</u> | Informational Message:<br>A Case Note needs to be completed of<br>application. Please enter the required<br>record.When you click on Save and F<br>the Same Day Service End Date will<br>screen. | when an Additional Episode is added to a Same Day Service on this<br>d fields, then click on Save and Return to complete this Case Note<br>Return, a Case Note will be added for this Same Day Service and<br>be updated with the Case Note Contact Date you enter on this |
| Lase Notes <u>Add Case Notes</u> <u>List Case Notes</u> Universal Services    | <u>Ste</u><br>Staff Name:                                                                                                    | Add Case Note<br>eve Perry Application Summary<br>Sheila Sloan                                                                                                    |
| Add Local Service<br>List All Services<br>FAQs                                | *Contact Date:<br>Program:                                                                                                    | 11/01/2021<br>WIOA V                                                                                                    |
| <u>I'm Done: Log Off</u>                                                      | *Note Category:<br>*Confidential:<br>*Note Subject:                                                                                                    | Case Management                                                                                                    |
|                                                                               | *Case Note:                                                                                                    | 11/1/21 Case Management for participant                                                                                                    |
|                                                                               |                                                                                                    | Save and Return                                                                                                    |